| 1. | Goto vms.sd33.bc.ca                                                    |  |  |  |  |  |
|----|------------------------------------------------------------------------|--|--|--|--|--|
|    | ← → C (25 vms.sd33.bc.ca                                               |  |  |  |  |  |
|    | Vedder Middle<br>School                                                |  |  |  |  |  |
| 2. | Click on Pay SD 33 Fees Online                                         |  |  |  |  |  |
| >  | Pay SD33 Fees Online                                                   |  |  |  |  |  |
| 3. | You will be directed to the Student                                    |  |  |  |  |  |
|    | Quick Pay Website.                                                     |  |  |  |  |  |
|    | Student Quick Pay                                                      |  |  |  |  |  |
| 4. | Click Create Account.                                                  |  |  |  |  |  |
|    | Sign In                                                                |  |  |  |  |  |
|    | Enter your email                                                       |  |  |  |  |  |
|    | Enter your password                                                    |  |  |  |  |  |
|    | Sign In                                                                |  |  |  |  |  |
|    | Create Account                                                         |  |  |  |  |  |
|    | Activate Account                                                       |  |  |  |  |  |
|    | Forgot Password?                                                       |  |  |  |  |  |
| 5. | Input First Name, Last Name, Email<br>address and password, click Next |  |  |  |  |  |

## **Create Account**

| First Name                                                                                  |
|---------------------------------------------------------------------------------------------|
| Last Name                                                                                   |
|                                                                                             |
| E-Mail                                                                                      |
| Password                                                                                    |
| By using this site, you agree to the<br><b>Privacy Policy</b> and <b>Terms of Service</b> . |
| Next                                                                                        |
| Cancel                                                                                      |

6. Once completed, you'll need to
"Link" your accounts. Click "Add Students"
Linked Account

| Add Students                         | > |
|--------------------------------------|---|
| Guests of Chilliwack School District | > |
| Done                                 |   |
| Back                                 |   |

7. Enter Student ID (found on any report card) and Last Name – Click Add Student

| Linked Account                                                                                      |                 |
|----------------------------------------------------------------------------------------------------|-----------------|
| Add Students                                                                                        | / ~             |
| For each student you would like to add to your acco<br>the information below and click Add Student. | ourit, complete |
| Student ID                                                                                          | ·               |
| Last Name                                                                                           |                 |
| Add Student                                                                                         |                 |

## 8. Click Done

| Linked Account |              |       |        |  |  |
|----------------|--------------|-------|--------|--|--|
| Student<br>ID  | Name         | Grade | Remove |  |  |
| T123456        | Test Student |       | •      |  |  |
| Add Studer     | nts          |       | >      |  |  |
| Guests of C    | >            |       |        |  |  |
|                | [            | Done  |        |  |  |

 Your account has now been created. Please follow instructions to add another student.